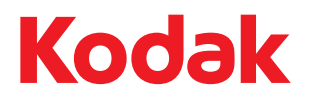

## Scan Station 500 & Scan Station 520EX

### User's Guide

User's Guide on Configuration Organizer & User's Guide CD Manuel de l'utilisateur sur le CD de l'organisateur de configuration et du manuel de l'utilisateur

Benutzerhandbuch auf der CD Configuration Organizer & Benutzerhandbuch

Guida dell'utente sul CD della gestione configurazioni e guida dell'utente

Guía del usuario en el CD Configuration Organizer y Guía del usuario

Guia do usuário no CD do Organizador de configuração e do Guia do usuário

Gebruikershandleiding op cd met Configuratie-organizer en gebruikershandleiding

Configuration Organizer ve Kullanıcı Kılavuzu CD'sindeki Kullanıcı Kılavuzu

Uživatelská příručka na disku CD se softwarem Configuration Organizer a uživatelskou příručkou

关于Configuration Organizer(配置管理器)和用户指南光盘的用户指南 關於Configuration Organizer(設定管理器)和使用手冊光碟片的使用手冊 コンフィギュレーションオーガナイザーユーザーズガイドおよびユーザーズガイド CD版 マ성 관리자 사용 설명서 및 사용 설명서 CD ودليل المستخدم دليل المستخدم على القرص المصغوط لمنظّم التكرين

Руководство пользователя приложения Configuration Organizer и компакт-диск с руководством пользователя

### Safety

- Place the Kodak Scan Station 500 on a level work surface capable of supporting 13.6 kgs (30 lbs).
- When placing the Scan Station, make sure that the electrical power outlet is located within 1.52 metres (5 feet) of the Scan Station and is easily accessible.
- When relocating the Scan Station, it is recommended that two people lift the Scan Station and use safe lifting techniques.
- Do not install the Scan Station in a location subject to dust, humidity or steam. This may cause electrical shock or a fire. Only use the Scan Station indoors in a dry location.
- Make sure the electrical power outlet is located within 1.52 meters (5 feet) of the Scan Station and is easily accessible.
- When disconnecting equipment from the electric socket, be sure to grasp the plug, not the cord.
- Be sure the power cord is securely plugged into the wall outlet. Failure to do so may cause electrical shock or fire.
- Do not damage, knot, cut or modify the power cord or use a damaged power cord. This may cause electrical shock or fire.
- The Scan Station requires a dedicated and properly grounded power outlet. Do not use an extension cord or power strip with the Scan Station.
- Leave sufficient space around the power outlet so it can be easily unplugged in case of an emergency.
- Do not use the Scan Station if it becomes inordinately hot, has a strange odor, emits smoke, or makes unfamiliar noises. Immediately stop the Scan Station and disconnect the power cord from the power outlet. Contact Kodak Service.
- Do not disassemble, service or modify the Scan Station except as explained in the User's Guide.
- Do not move the Scan Station with the power cord and interface cable attached. This may cause damage to the cord/cable. Remove the power cord from the wall outlet before moving or relocating the Scan Station.
- Follow the Kodak recommended cleaning procedures. Do not use air, liquid or gas spray cleaners. These cleaners displace dust, dirt and debris to other locations within the scanner, which may cause the Scan Station to malfunction.
- Material Safety Data Sheets (MSDS) for chemical products are available on the Kodak website at: www.kodak.com/go/msds.
   When accessing the MSDSs from the website, you will be required to provide the catalog number of the consumable you want the Material Safety Data Sheet for.

#### **Environmental information**

- The Kodak Scan Station 500 is designed to meet worldwide environmental requirements.
- Guidelines are available for the disposal of consumable items that are replaced during maintenance or service; follow local regulations or contact Kodak locally for more information.
- Disposal of this material may be regulated due to environmental considerations. For disposal or recycling information, contact your local authorities or, in the USA, visit the Electronics Industry Alliance website: www.eiae.org.
- The product packaging is recyclable.
- · Parts are designed for reuse or recycling.

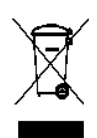

#### European Union

This symbol indicates that when the last user wishes to discard this product, it must be sent to appropriate facilities for recovery and recycling. Please contact your local Kodak representative or refer to www.kodak.com/go/recycle for additional information on the collection and recovery programs available for this product.

Please consult www.kodak.com/go/REACH for information about the presence of substances included on the candidate list according to article 59(1) of Regulation (EC) No. 1907/2006 (REACH).

#### **Battery Information**

This product contains a Lithium Ion button cell battery. This battery can only be removed or replaced by a qualified Service Engineer.

#### Acoustic emission

Maschinenlärminformationsverordnung – 3, GSGV Der arbeitsplatzbezogene Emissionswert beträgt <70 db(A).

[Machine Noise Information Ordinance — 3, GSGV

The operator-position noise emission value is <70 dB(A).]

phase est de 230 V.

#### **EMC** statements

**United States:** This equipment has been tested and found to comply with the limits for a Class A digital device pursuant to Part 15 of the FCC rules. These limits are designed to provide reasonable protection against harmful interference when the equipment is operated in a commercial environment. This equipment generates, uses, and can radiate radio frequency energy and, if not installed and used in accordance with the instruction manual, may cause harmful interference to radio communications. Operation of this equipment in a residential area is likely to cause harmful interference in which case the user will be required to correct the interference at his own expense.

**European Union:** WARNING: This is a Class A product. In a domestic environment this product may cause radio interference in which case the user may be required to take adequate measures.

**Japan:** This is a Class A product based on the standard of the Voluntary Control Council for interference by information Technology Equipment (VCCI). If this is used in a domestic environment, radio disturbance may arise. When such trouble occurs, the user may be required to take corrective actions.

この装置は、情報処理装置等電波障害自主規制協議会(VCCI)の基準 に基づくクラスA情報技術装置です。この装置を家庭環境で使用すると電波 障害を引き起こすことがあります。この場合には使用者が適切な対策を講ず るよう要求されることがあります。

**Taiwan**: WARNING: This is a Class A product. In a domestic environment this product may cause radio interference in which case the user may be required to take adequate measures.

#### 警告使用者:

這是甲類的資訊產品,在居住的環境中使用時

可能會照造成射頻干擾,在這種情況下,使用者

會被要求採取某些適當的對策。

**Peoples Republic of China:** WARNING: This is a Class A product. In a domestic environment this product may cause radio interference in which case the user may be required to take adequate measures.

#### 声明,该产

此为A级产品,在生活环境中品可能会造成无线电干扰。在这种情况下,可能需要 用户对其干扰采取切实可行的措施

**Korea**: Please note that this equipment has obtained EMC registration for commercial use. In the event that it has been mistakenly sold or purchased, please exchange it for equipment certified for home use.

이 기기는 업무용으로 전자파적합등록을 한 기기이오니 판매자

또는 사용자는 이점을 주의하시기 바라며, 만약 잘못 판매 또는

구입하였을 때에는 가정용으로 교환하시기 바랍니다.

| Contents                 | Supporting documentation       1-1         Accessories       1-1         Scan Station Components       1-2         Front view       1-2         Inside view       1-3         Rear view       1-4                                                                                                    |
|--------------------------|----------------------------------------------------------------------------------------------------|
|                          | that requires minimal user training and is easy to use. The Scan Station 500 is a standalone solution, requiring no host PC or application software. It works with an existing network and makes use of existing network shared services to communicate with other network devices or destinations. The color touch screen is easy to use and allows you to quickly send your documents via email, fax, to networked drives, networked printers or USB flash drives with a simple touch. |
|                          | For the purpose of this manual the <i>Kodak</i> Scan Station 500 and the <i>Kodak</i> Scan Station 520EX will be referred to as <i>Kodak</i> Scan Station 500. Any differences between these models will be noted.                                                                                                    |
| Supporting documentation | <ul> <li>This User's Guide provides information and procedures on how to<br/>use the Scan Station 500 and how to create your personal<br/>configuration file using the Configuration Organizer.</li> </ul>                                                                                                    |
|                          | • Maintenance Reference Guide for the <i>Kodak</i> Scan Station 500, A-61629 provides easy visual steps for maintaining the Scan Station.                                                                                                    |
|                          | <ul> <li>User's Reference Guide for the Kodak Configuration Organizer<br/>Software, A-61630 provides easy steps for using the Configuration<br/>Organizer.</li> </ul>                                                                                                    |
| Accessories              | • <i>Kodak</i> A4 Flatbed Accessory — the <i>Kodak</i> A4 Flatbed adds scanning capability for exception documents up to 8.5 x 11-inch (A4) size paper to your <i>Kodak</i> Scan Station 500. CAT No. 867 7288                                                                                                    |
|                          | <ul> <li>Kodak A3 Flatbed Accessory — the Kodak A3 Flatbed adds<br/>scanning capability for exception documents up to 11 x 17-inch (A3)<br/>size paper to your Kodak Scan Station 500. CAT No. 179 6747</li> </ul>                                                                                                    |
|                          | • <b>Keyboard and Stand</b> — make the best of your workspace with this optional keyboard. This keyboard is smaller than the standard PC keyboard and can be attached to the Scan Station 500 for easy data entry. CAT No. 826 3006                                                                                                    |

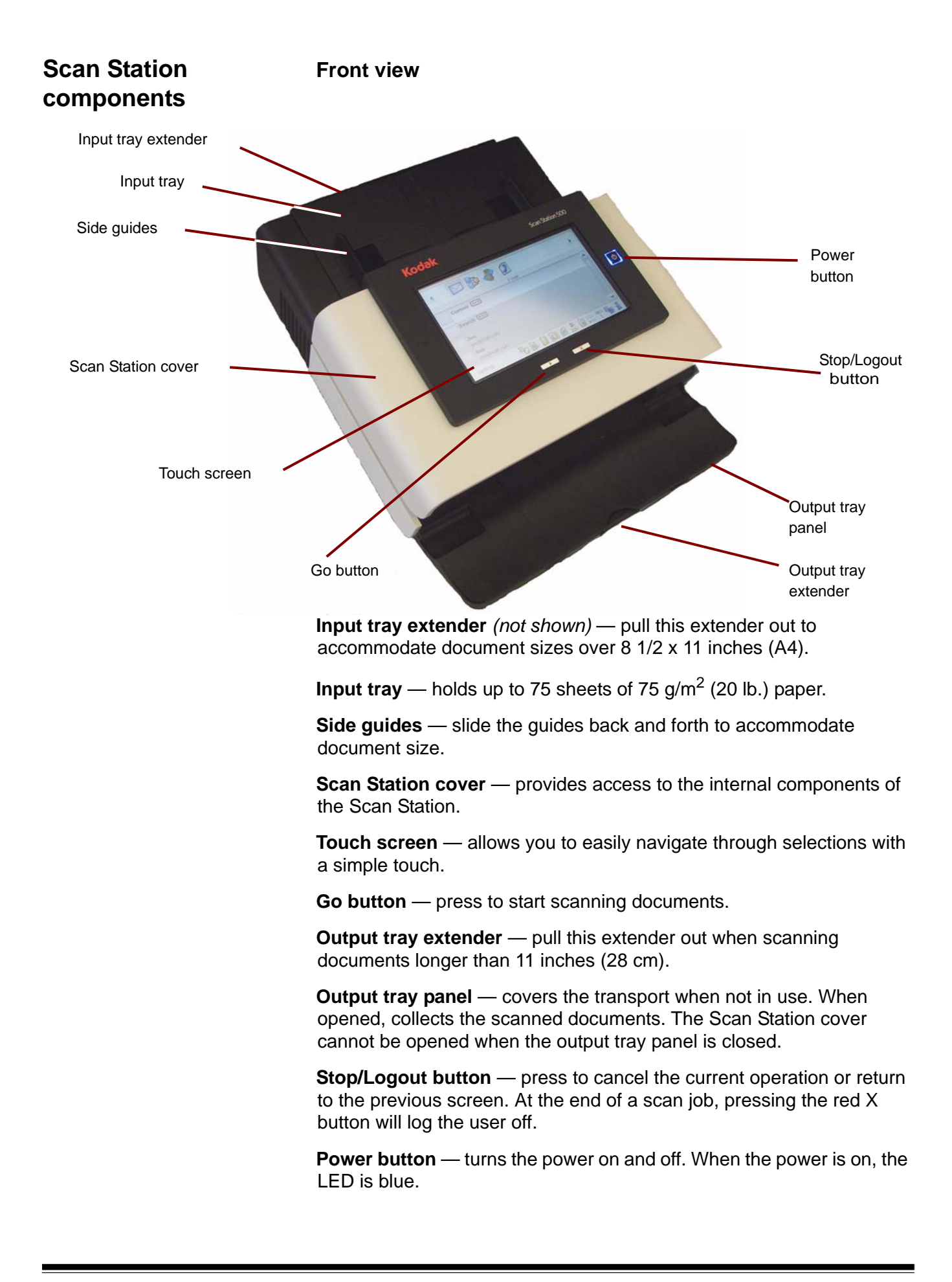

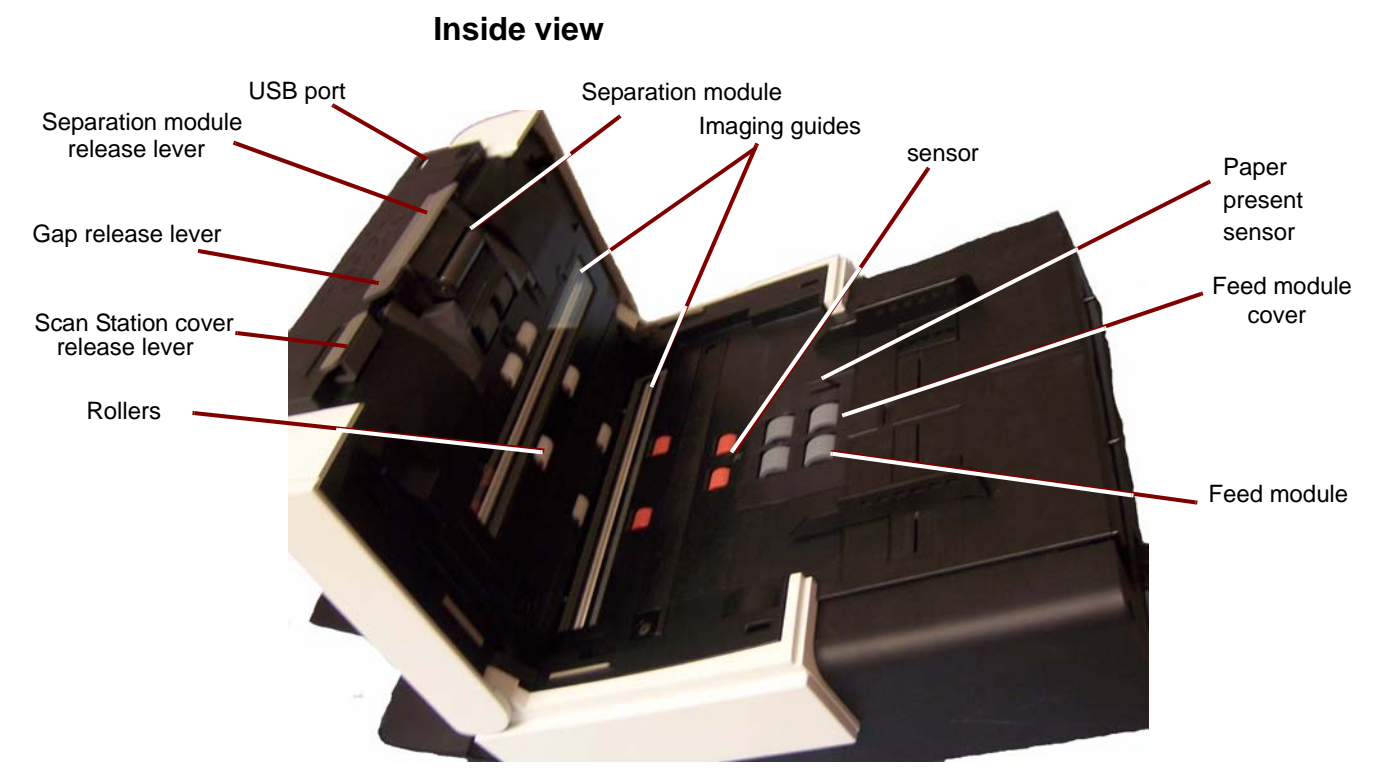

**USB port** — use this port to insert your USB flash drive.

**Separation module release lever** — push the release lever down to remove the separation module for cleaning or replacement.

**Gap release lever** — allows you to manually adjust the space between the feed module and separation module for documents that require special handling.

**Scan Station cover release lever** — opens the Scan Station to allow access to the paper path for cleaning or clearing a document jam.

**Feed module**, **separation module** and **rollers** — provides smooth document feeding and separation of various sizes, thicknesses and textures of documents.

**Imaging guides** — for optimum image quality, keep the imaging guides clean. There are two guides: one upper and one lower.

**Multifeed detection sensor** — detects if more than one document enters the paper path at a time.

**Paper present sensor** — detects the presence of documents in the input tray.

**Feed module cover** — this cover needs to be removed when cleaning or replacing the feed module or feed module tires.

#### **Rear view**

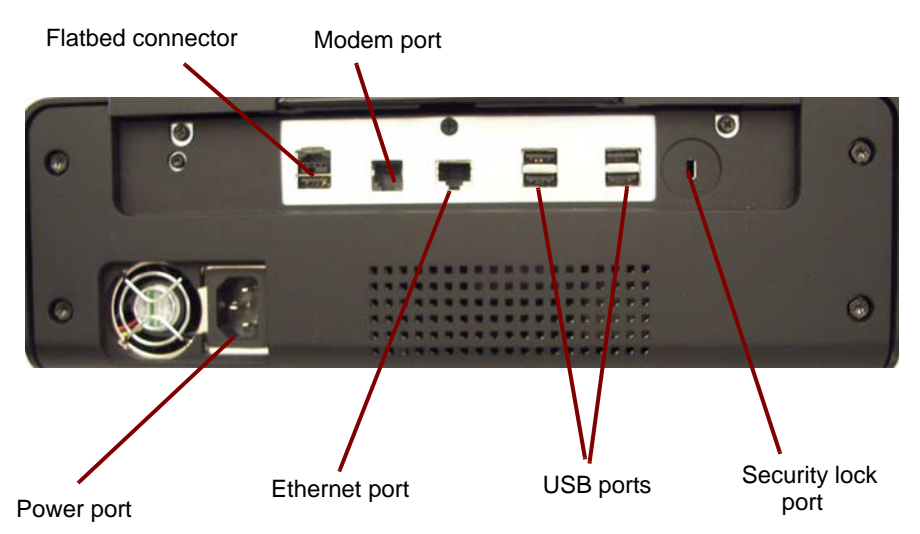

**Flatbed connector** — connects the optional A3/A4 Flatbed Accessory to the Scan Station.

**Modem port** — connects the fax modem to a phone line.

**Power port** — connects the power cord to the Scan Station.

Ethernet port — connects the Scan Station 500 to the network.

**USB ports** — connects peripheral devices (i.e., keyboard, mouse and other accessories) to the Scan Station.

**Security lock port** — connects a security lock to the Scan Station. You can purchase a standard security lock at an office supply store. Refer to the instructions provided with the security lock for installation procedures.

### 2 Using the Scan Station: Walk-up User

| Contents   | User types2-1                                                                                                    |
|------------|----------------------------------------------------------------------------------------------------|
|            | Getting your Scan Station ready2-2                                                                                                    |
|            | Getting your documents ready2-3                                                                                                    |
|            | Using the Scan Station2-3                                                                                                    |
|            | Getting familiar with the touch screen2-7                                                                                                    |
|            | Destination screen2-7                                                                                                    |
|            | Icon descriptions: Destination screen                                                                                                    |
|            | Settings screen2-9                                                                                                    |
|            | Description of Scan Settings2-10                                                                                                    |
|            | Resend without scanning documents again2-20                                                                                                    |
|            | Using the Search function2-21                                                                                                    |
|            | Using Setting Shortcuts2-21                                                                                                    |
| User types | <ul> <li>If you are someone who is going to use the default settings of the<br/>Scan Station, you are a <i>walk-up user</i>. Scanning is easy but you may<br/>not have access to your personal email address book or custom<br/>scan settings the way an Advanced user does.</li> </ul>                                                                                                    |
|            | • An Advanced user is someone who wants to create custom scan settings using the Kodak Configuration Organizer software, save these settings to a USB drive and take them to the Scan Station for one touch operation. For more information on using the Configuration Organizer software to set up custom settings, see the Chapter 3, Installing and Using the Configuration Organizer: Advanced User. |
|            | <b>All users</b> should review this chapter to get familiar with common Scan Station preparation and document preparation.                                                                                                    |

A-61627 March 2010

#### Getting your Scan Station ready

1. Be sure the Scan Station is on and ready to use (blue indicator light is on and constant and the application is displayed on the touch screen).

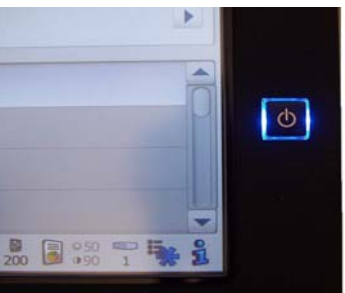

2. Adjust the side guides (by sliding them in and out) to accommodate the document size.

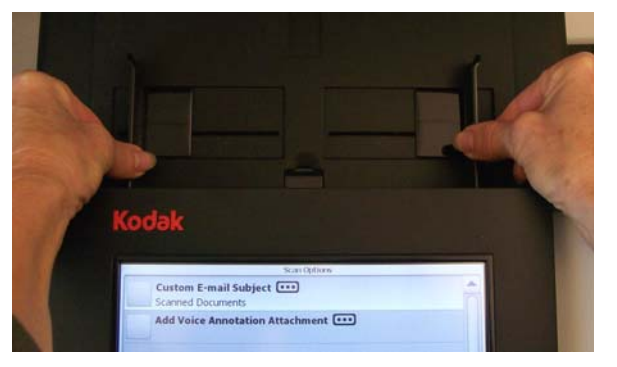

3. Be sure the output tray panel is down.

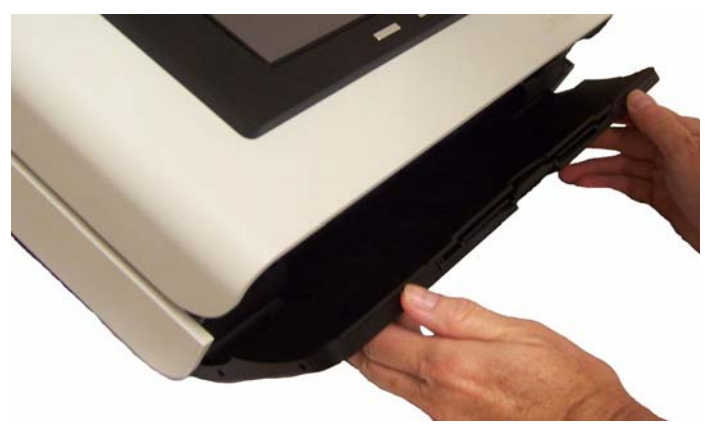

4. Adjust the output tray by pulling out the extender if needed.

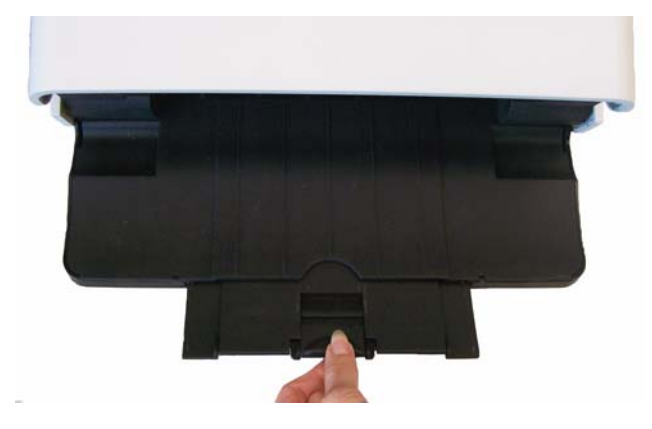

# Getting your documents ready

Using the Scan Station

- 1. Standard paper size documents feed easily through the Scan Station. When organizing your documents for scanning, stack the documents so the lead edges are aligned and centered in the input tray. This allows the feeder to introduce documents into the Scan Station one at a time.
- 2. Remove all staples and paper clips before scanning. Staples and paper clips on documents may damage the Scan Station and documents.
- 3. All inks and correction fluids on the paper must be dry before scanning is started.
- 1. Place the documents you want to scan in the input tray of the Scan Station. Be sure the front side of your document(s) is positioned against the input tray and the top of the document(s) is inserted into the input tray first (see below). Two-sided documents are scanned in one pass.

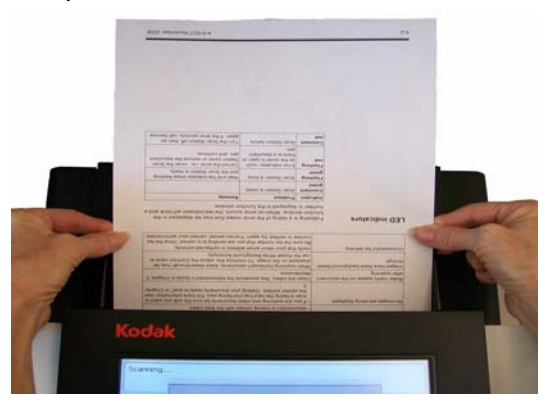

#### NOTES:

- Depending on how your Scan Station is configured, you may be required to enter your user name, password and domain to login.
- If you are required to login to your Scan Station at the end of your scan session, press the **Stop/Logout** button (red X) on the front of the Scan Station to logout.

- 2. Do one of the following:
  - If you have a USB drive with your personal settings, insert the USB drive in the USB port. Your settings will be displayed on the touch screen and override the default settings. Proceed with Step 5.
  - If you do not have personal settings, proceed with the next step.
- 3. From the touch screen, select the destination(s) you want to send your scanned document(s) to. More than one email address, printer, network folder, etc. can be selected at a time.

NOTE: If you select a destination that you do not want, select the item again to uncheck it.

- 4. If you want to change the scan settings, touch the **Settings** button and make the desired changes.
- 5. Press Go. The Processing Review screen will be displayed.

| Scanning will automatically s | tart in 6 se | econds     |           |
|-------------------------------|--------------|------------|-----------|
|                               | Process      | ing Review |           |
| Sue                           |              |            |           |
| sue@mail.com                  |              |            | $\square$ |
|                               |              |            |           |
|                               |              |            |           |
|                               |              |            |           |
|                               |              |            |           |
|                               |              |            |           |
| Cutruit .                     |              | Com        |           |
| Output                        |              | Scan       | <br>ancei |

- NOTE: The message *Please wait, lamps are warming up* may be displayed. Document feeding proceeds after the lamps warm up.
- If you want to review or change any of your settings, you can select the **Output** button and the Settings Review screen will be displayed.

| Press Scan to start scanning | J               |        |
|------------------------------|-----------------|--------|
|                              | Settings Review |        |
| Defaults                     |                 |        |
| File Name Settings           | - (Defaults)    |        |
| Color                        |                 |        |
| Quality: Best                |                 | ▼      |
| Output                       | Scan            | Cancel |

 Otherwise, select Scan. Depending on how your Scan Station is configured none, one or all of the following options may be displayed:

| Scan Options                      |  |
|-----------------------------------|--|
| Custom E-mail Subject             |  |
| Secure PDF Password               |  |
| File Name Prefix ••••<br>KSS500   |  |
| Add Voice Annotation Attachment 🚥 |  |
| Fax Notification                  |  |
|                                   |  |
| 💽 Done 🛛 😣 Cancel                 |  |

- **Custom E-mail Subject:** select this option to display the keyboard and enter a customized E-mail subject line.
- Secure PDF Password: allows you to enter a password that will be used to encrypt and secure PDF files.
- File Name Prefix: allows you to change the file naming prefix.
- Add Voice Annotation Attachment: you have the option of adding an audio message as an attachment to your scanned document(s) for email, FTP, network folder and USB drive destination types. If you select Add Voice Annotation Attachment, the Audio Attachment Options screen will be displayed where you can select Record to record a message, select Review to play the message you recorded or select Delete to delete the recorded message.
- **Fax Notification:** displays the Send Notification Status to? window which allows you to send a fax status notification to a printer, an email address or both. If the fields are left blank, no fax notification will be sent.
- 6. Review your list of destinations and check/uncheck additional destinations if desired, then select **Scan**.

#### NOTES:

- If your Scan Station is configured for **FAST Scanning**, scanning will start immediately and the Destination Review screen will not be displayed unless there is an error.
- If you press any button on the screen (including the scroll arrows) the timer will stop and you will need to press the **Done** button again.
- If you want to change these settings, cancel the job and go back to the Destination screen.
- To scan immediately, select the **Done** button again.
- To stop the scan, select the **Cancel** button.

As the Scan Station begins to feed and process the documents, a Status screen will be displayed. The page number and a preview image will be displayed as each page is being scanned.

| Scanning       |        |
|----------------|--------|
|                | Status |
| Page 1         |        |
| Sheet 1: Front |        |
| L              | Cancel |

NOTE: Depending on how your Scan Station is configured, the message, **Do you have more pages to scan?** may be displayed. This allows you to continually add pages to your scan session until you select **No** on the message or the 30-second timeout period has been reached.

When all pages have been scanned, the Status screen will display a status as it sends your document to each selected destination.

# Getting familiar with<br/>the touch screenThe Kodak Scan Station 500 provides a touch screen for easy access<br/>and operation.When you use the Scan Station, default settings are displayed that

When you use the Scan Station, default settings are displayed that have been configured by your administrator. If allowed, these settings can be changed by touching the **Settings** button on the bottom of the screen. If you change these settings, they will be enabled **only** for the current session.

The touch screen has two main screens. The **Settings/Return** button, in the lower left-hand corner, toggles between the **Destination** screen and the **Settings** screen.

**Destination screen** The Destination screen displays the available destination types that have been configured by your administrator. Available destination types are: **Task, Email, My USB Drive, Network Folder, FTP, Printer,** and **Fax.** Use the right and left arrows to scroll and display the available destination group(s).

When you select a destination type, the middle portion of the screen will be filled in with the defined destinations for that group. For example, if you select an Email icon, all of the email addresses associated with this Email group will be displayed. From this list, you can select as many addresses as desired. If an email address is not in the list, select **Custom**. A keyboard will be displayed allowing you to enter the desired email address(es).

|     | E-mail                          |   |
|-----|---------------------------------|---|
|     | Custom •••                      |   |
|     | Search •••                      |   |
|     | <b>Joe</b><br>joe@mail.com      |   |
|     | Sue@mail.com                    |   |
| Set | ttings 🔰 🍋 🍢 🔜 📔 🔡 🍘 🖉 😼 50 🎫 🐝 | 1 |

The icons to the right of the Settings button at the bottom of the Destination screen represent the current scan settings that will be used the next time a document is scanned. If you want to change any of these settings (i.e., to send your document in black and white instead of color), touch the Settings button to go to the Settings screen or select the desired icon to quickly change that setting.

NOTES:

- For information about the **Search** option, see the section entitled, "Using the Search function" later in this chapter.
- Depending on how your Scan Station is configured, you may not be able to make any changes to the default settings.

#### Icon descriptions: Destination screen

Following is a description of the icons displayed on the Destination screen.

| Destination screen icons |                                                                                                    |  |  |
|--------------------------|----------------------------------------------------------------------------------------------------|--|--|
| Icon                     | Description                                                                                           |  |  |
|                          | <b>Left arrow</b> — touch to scroll through the list to the left of the current destination.          |  |  |
|                          | <b>Task</b> — displays a list of available tasks which group together scan settings and destinations. |  |  |
|                          | <b>Email</b> — displays a list of available email address(es).                                        |  |  |
| <b>}</b>                 | <b>Network folder</b> — displays a list of available network folders.                                 |  |  |
|                          | <b>FTP</b> — displays a list of available FTP addresses.                                              |  |  |
| R                        | <b>Printer</b> — displays a list of available printers.                                               |  |  |
| 2                        | Fax — displays a list of fax destinations.                                                            |  |  |
| 80                       | <b>My USB drive</b> — if you inserted a USB drive, touch this icon to use your desired settings.      |  |  |
|                          | <b>Right arrow</b> — touch to scroll through the list to the right of the current destination.        |  |  |

#### **Settings screen**

The Settings screen displays the icons for the scan settings. When you select an icon, the values associated with that scan setting will be displayed in the list. These settings do not need to be changed unless the document that you are scanning requires something different than the default.

| Scan As - (Defaults)                            |
|-------------------------------------------------|
| Color                                           |
| Grayscale                                       |
| Black and White Best (iThresholding)            |
| Return C 10 10 10 10 10 10 10 10 10 10 10 10 10 |

For more information about the icons and functionality of the Settings screen, see the next section.

# Description of Scan settings

Following is detailed information about the Scan settings.

Use the Night and **Left** arrows to scroll through the list of scan settings.

Use the **Scan** icon on the screen to start scanning. Touching this icon is the same as pressing the Go button on the control panel.

#### **Settings Shortcuts option**

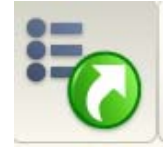

**Settings Shortcuts** — six Settings Shortcuts are provided at installation. These can be used to quickly select a group of commonly used settings to make scanning faster and easier. For example, if you frequently scan black and white documents to create text searchable PDF files, select the **Black and White Document (OCR Quality)** Settings Shortcut. This changes all the scan settings with a single touch. The changes will be reflected in the status bar at the bottom of the screen.

| Setting Shortcuts                      |   |
|----------------------------------------|---|
| <b>O</b> Defaults                      |   |
| Black and White Document               |   |
| Black and White Document (OCR Quality) |   |
| Color Document                         |   |
| Return 🜔 🇞 🔜 🕕 🎇 🤀 🖉 50 🗮              | • |

File Name Settings option

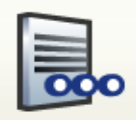

**File Name Settings** — allows you to name a folder where scanned documents will be placed when scanning to a network folder, FTP location or USB drive destination. You can also define the file name prefix that will be applied to every scanned document created. Scanned documents are typically created with this prefix and have an optional date and time stamp appended to the prefix. For example, if you define a prefix of *receipts* and a folder name of *2008*, the scanned document file name will have the format: *receipts\_20080117\_092219.tif* and is placed in a folder called *2008*.

|                     | File Na    | me Settings - (Def | aults) |                                          |
|---------------------|------------|--------------------|--------|------------------------------------------|
| Folder Na           | ime 🚥      |                    |        |                                          |
| File Name<br>KSS500 | e Prefix 🚥 |                    |        |                                          |
| Advanced            | I          |                    |        |                                          |
|                     |            |                    |        | U                                        |
| Return              | 01 (       | <b>. .</b> 🎊       | 200    | 0 50 <sup>∞</sup><br>0 90 1 <sup>∞</sup> |

1. Select **Folder Name**. The keyboard will be displayed. Enter the folder name where your scanned documents will be placed when scanning to a network folder, FTP location or USB drive destination.

If you leave the *Folder Name* blank when scanning to a network folder, FTP location or USB drive destination, the file will be created in the root directory of the configured destination.

2. Select **File Name Prefix**. The keyboard will be displayed. Enter the prefix you want to use as the file name. This prefix, along with a date, time and appropriate file extension (.pdf, .jpg, .tif), will be appended to it.

If you do not create a *File Name Prefix*, the default file name prefix will be used.

3. Select **Advanced** if you want to select one or both of the following options:

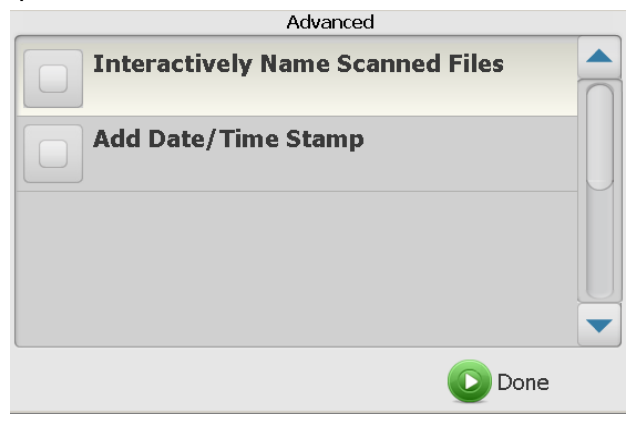

- Interactively Name Scanned Files if checked, you may be required to enter a file name for each page scanned. If JPEG or Single Page TIFF is selected as the *File Type*, you will be prompted for each page and each side scanned.
- Add Date/Time Stamp by default, the date and time are appended to each file name the Scan Station creates. If you uncheck this option, only the file name prefix and the file name extension will be used to create the file name.

#### Scan As option

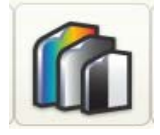

Scan As — available selections: Color, Grayscale, and Black and White.

|                        |                     | Scan As - (Def | faults) |            |  |
|------------------------|---------------------|----------------|---------|------------|--|
| Color                  |                     |                |         |            |  |
| Grayscale              |                     |                |         |            |  |
| Black and Best (iThres | White 🚥<br>holding) |                |         |            |  |
|                        |                     |                |         |            |  |
| Return                 | 0                   | ) 🗟 🚺          | 🔁 🗐     | III<br>200 |  |

If you select **Black and White**, the Black and White screen will be displayed. Select either **Best (iThresholding)** or **Normal (ATP)**.

| Kodak Scan Station Configuration Organizer |  |
|--------------------------------------------|--|
| Black and White                            |  |
| Best (iThresholding)                       |  |
| Normal (ATP)                               |  |
|                                            |  |
|                                            |  |
| Cancel                                     |  |

- Best (iThresholding) the Scan Station dynamically evaluates each document to determine the optimal threshold value to produce the highest quality image. This allows scanning of mixed document sets with varying quality (such as faint text, shaded backgrounds, or color backgrounds) to be scanned using a single setting thus reducing the need for document sorting. When Best is selected, only *Contrast* can be adjusted on the Black and White Adjustments screen.
- Normal (ATP) (Adaptive Threshold Processing) separates the foreground information in an image (e.g., text, graphics, lines, etc.) from the background information (e.g., white or non-white paper background). When Normal is selected, you can adjust both *Threshold* and *Contrast* on the Black and White Adjustments screen.

#### File Type option

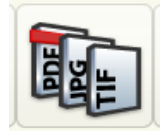

File Type — these file types are available: PDF - Searchable (Image + Text), PDF - Image Only, JPEG, TIFF - Multi Page or TIFF - Single Page.

| File Type - (Defaults)                                   |  |
|----------------------------------------------------------|--|
| PDF - Searchable (Image + Text) .<br>Best - English (US) |  |
| Good                                                     |  |
| Compression: None                                        |  |
| Compression: None                                        |  |
| Return                                                   |  |

NOTE: Large files take a long time to download and may not be deliverable to the recipient (i.e., TIFF - Uncompressed will be a large file).

• **PDF - Searchable (Image + Text)** and **PDF - Image only** — creates a document or multiple documents that contain both text and image data or image data only. Selecting either File Type will display the following screen.

NOTE: If you select **PDF - Image Only**, the **Language** option is not available.

| Kodak Scan Stat | ion Configuration Organizer                        |  |
|-----------------|----------------------------------------------------|--|
|                 | PDF                                                |  |
|                 | Quality 🚥                                          |  |
|                 | jest                                               |  |
| L               | anguage 🚥                                          |  |
|                 | linglion (667                                      |  |
|                 | Single Pages                                       |  |
|                 | Gecure                                             |  |
|                 | Done 🕑                                             |  |
|                 | Best anguage inglish (US) Single Pages Secure Done |  |

This screen allows you to select different options for creating PDF files.

- **Quality**, displays the Quality screen. You can select **Good**, **Better**, or **Best**. The higher the quality, the larger the file size.
- Language, this option is only available when you select PDF -Searchable (Image + Text). When selected, the Language screen is displayed allowing you to select the language of the document you are scanning. For example, if you are scanning a document that is in *Italian*, select **Italiano** as the language to be used to scan the document.
- **Single Pages** allows you to create a PDF file for every page scanned. If scanning a two-sided document, a file will be created for the front and back of each page.
- **Secure** allows you to enter a password that will be used to encrypt the file before the file can be delivered. The password will be sent in a separate email when **Email** is one of the destination selections.
- JPEG this option is only available if your Scan As selection is Color or Grayscale. JPEG creates multiple files, one for the front and back of a page. If JPEG is selected, you can select Draft, Good, Better, Best or Superior quality.
- **TIFF Multi Page** creates one file that contains all of the scanned pages. You can select either **Uncompressed**, **JPEG** or **Group 4** compression.
- TIFF Single Pages creates multiple files, one for each side of a scanned page. You can select either Uncompressed, JPEG or Group 4 compression.

NOTES:

- Color/Grayscale TIFF documents can only be Uncompressed or JPEG compressed. Black and white documents can either be Uncompressed, JPEG compressed or Group 4 compression.
- All faxed documents will be delivered as black and white, Group 4 compressed TIFF images.

#### Input Document Is option

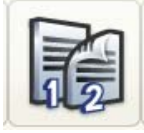

Input Document Is — the Scan Station scans both sides of a document in one pass. Depending on the type of documents you are scanning, select **One Sided - Face Down** or **Two Sided**. If you are scanning one sided documents, be sure to place the document with the side you want to scan facing the input tray.

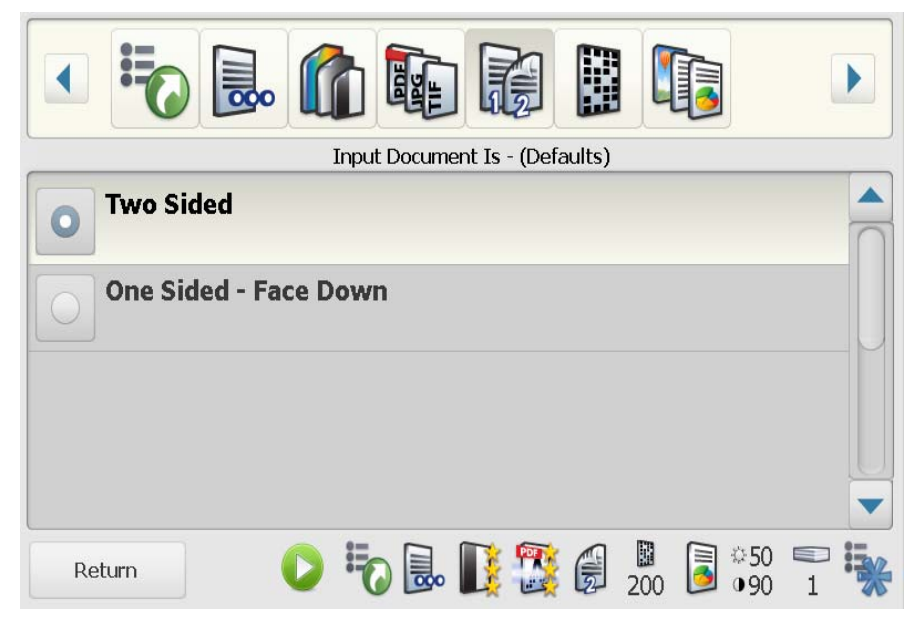

#### **Resolution option**

![](_page_22_Picture_5.jpeg)

Resolution (dots per inch) — allows you to select the scanning resolution. This setting has no effect on PDF files. Choices are: 75, 100, 150, 200, 240, 300, 400, and 600. Higher resolutions produce better quality images, but larger file sizes.

| Resolution - (Defaults)      |   |
|------------------------------|---|
| O <sup>75</sup>              |   |
| 0 100                        | 0 |
| 150                          |   |
| 200                          |   |
| Return 🜔 🇞 🔜 🚺 🎇 🍘 200 🗟 •50 | 1 |

#### Document Type option

![](_page_23_Picture_1.jpeg)

**Document Type** — allows you to select the type of content on your documents.

|    | Document Type - (Defaults) |
|----|----------------------------|
| 0  | Text with Graphics         |
| 0  | Text                       |
|    | Photographs                |
| Re | eturn 🜔 🌄 🔜 🚺 🎇 🍘 🖉 50 🌄 😽 |

- **Text with Graphics**: the documents contain a mix of text, business graphics (bar graphs, pie charts, etc.) and line art.
- **Text**: the documents contain mostly text.
- **Photographs**: the documents contain mostly photographs.

#### Black and White Adjustment option

![](_page_24_Picture_1.jpeg)

**Black and White Adjustment** — allows you to change the **Contrast** and **Threshold** values. *This option is only available if your Scan As selection is* **Black and White**.

- If you select **Best (iThresholding)** on the *Scan As* screen, only the Contrast value can be changed.
- If you select **Normal (ATP)**, both Contrast and Threshold can be changed.

| Black and White Adjustment - (Defaults) |  |
|-----------------------------------------|--|
| Contrast ••••<br>50                     |  |
| 90<br>Threshold ••••                    |  |
| Return 🜔 🇞 🔜 🚺 🎇 🍘 200 🗐 90 1           |  |

**Contrast** — adjusts the difference between black and white, thereby making an image sharper or softer. In a low contrast setting, the difference between black and white is small, so the image is softer. In a high contrast setting, the difference between black and white is large, so the image is clearer. Select a contrast value from 1 to 100. The default is 50.

**Threshold** — converts a grayscale image to a black and white image. The thresholding values range from 0 to 255. The default is 90. A low threshold value produces a lighter image, and can be used to subdue backgrounds and subtle, unneeded information. A high threshold value produces a darker image, and can be used to help pick up faint images.

1. When you select **Contrast** or **Threshold**, the Contrast (or Threshold) screen will be displayed:

| odak Scan Station Configuration Organizer |  |
|-------------------------------------------|--|
| Contrast                                  |  |
| 100<br><b>57</b><br>1                     |  |
| 🚫 Cancel                                  |  |

2. Use the **Up** and **Down** arrows to adjust the value, then click the button to the left of the number to save the new value.

#### **Copies for Printing option**

**Copies for Printing** — allows you to select the number of copies (1-99) to print.

![](_page_25_Picture_3.jpeg)

• Use the **Up** and **Down** arrows to adjust the number of copies, then click the button to the left of the number to save the new value.

Advanced option Advanced — provides the following options:

![](_page_25_Picture_6.jpeg)

![](_page_25_Picture_7.jpeg)

- Blank Image Detection used to detect blank pages (e.g., the back side of a document), so these pages can be discarded. Use this option when scanning black and white documents to either TIFF or PDF. The default is 1%. Document images that fall below the percentage will be discarded.
- Use Multifeed Ultrasonic Detection multifeed ultrasonic detection aids in document scanning by detecting documents that may go through the feeder overlapped. Multifeeds can happen due to stapled documents, adhesives on documents, or electrostatically charged documents. Check this option if you want the Scan Station to detect multi-fed documents.
  - NOTE: If this option is **on** and a a multifed document is detected, the Scan Station will "ding". Check your scanned images to be sure they are correct. If necessary, you may need to rescan the job.

#### A-61627 March 2010

# Resend without scanning documents again

At the end of a scan session you have the option to **Resend** your destination and scan settings without scanning the documents again.

![](_page_26_Picture_2.jpeg)

If you select **Resend**, the main screen will be displayed with your original destination and scan settings. From this screen you can change settings and resend the previously scanned document without scanning it again.

If you select **Done**, the message: *Do you want to remove your current selections?* will be displayed.

- Select **No** to keep your destination and scan settings for the next scan job.
- Select **Yes** and your destination and scan settings will be set to the Scan Station default values.
- If you ignore this screen, the Scan Station will reset to the walk up screen after two minutes.

# Using the Search function

Whether you are searching for an email address in a specific email group/network address book, searching for a network folder or searching for a specific task, the procedure is the same.

1. Select the **Email group**, **Network Folder group** or **Task** you want to search in.

| <ul> <li>Image: A state of the state of the</li></ul> |   |
|----------------------------------------------------------------------------------------------------|---|
| E-mail - (Billing)                                                                                                    |   |
| Custom .                                                                                                    |   |
| Search •••                                                                                                    |   |
| Lynda Hamilton<br>LyndaH@aol.com                                                                                                    |   |
| Don Smith<br>DonS@aol.com                                                                                                    |   |
| Settings 🜔 🇞 🔜 📔 📑 \iint 😼 50 🍧 😽                                                                                                    | 1 |

- 2. Select **Search** to display the keyboard.
- 3. Enter your search criteria (e.g., first or last name for an email address or the path name or portion of the path name for a network folder or task name). A listing will be displayed that matches your search criteria.
  - NOTE: If LDAP has been configured by your administrator, a More button will be displayed. Click **More** to see if additional matches were found.
- 4. Click the desired names, network folders or tasks you want to add to your group.
- 5. When finished, click **Done**.

Using Settings Shortcuts

Settings Shortcuts are a way for you to create personalized groups of Scan settings to make scanning easier. If there are settings that you use frequently, you can create a shortcut for these settings and save them to your configuration. The Scan Station application software provides six predefined Settings Shortcuts.

NOTE: For information about creating Settings Shortcuts, see the Administrator's Guide for the *Kodak* Scan Station 500.

### 3 Installing and Using the Configuration Organizer: Advanced User

#### Contents

| Installing the User Configuration Organizer |      |
|---------------------------------------------|------|
| User configuration files                    | 3-2  |
| Configuration Organizer window              | 3-2  |
| Menus                                       |      |
| Toolbar                                     | 3-5  |
| Status bar                                  | 3-5  |
| Creating and modifying configuration files  | 3-6  |
| Setting up destination groups               |      |
| Adding an email group and addresses         |      |
| Renaming and email group                    | 3-8  |
| Deleting an email group                     |      |
| Importing an email address book             | 3-9  |
| Setting up a USB drive password             | 3-11 |
| Testing your configuration file             | 3-12 |
|                                             |      |

The *Kodak* Scan Station 500 User Configuration Organizer allows you to create configuration files which contain your destination and scan setting preferences. After you create your personal configuration file and save it to a USB drive, you can carry your preferred settings to a Scan Station, and use these settings for your scan session.

The User Configuration Organizer is run on a separate PC with the operating systems:

- Windows XP, Service Pack 2 and 3
- Windows Vista, Service Pack 1
- Windows 7

| Installing the<br>Configuration<br>Organizer | 1. Insert the Installation CD, titled "User Configuration Organizer and<br>Supporting Documentation" in the CD-ROM drive. The installation<br>program starts automatically.                                                                                                    |  |
|----------------------------------------------|----------------------------------------------------------------------------------------------------|--|
| organizer                                    | 2. Click <b>Next</b> when the Welcome screen is displayed.                                                                                                    |  |
|                                              | 3. Click <b>I Agree</b> after you have read and agreed with the terms of the Software License Agreement.                                                                                                    |  |
|                                              | 4. Enter or browse to, the folder where you want to install the Configuration Organizer or keep the default setting. You may also select to install the application for <b>Everyone</b> or <b>Just Me</b> (yourself), then click <b>Next</b> .                                                                                                    |  |
|                                              | 5. Click <b>Next</b> on the Confirmation screen. The installation will start and progress screens will be displayed.                                                                                                    |  |
|                                              | NOTE: If Microsoft .NET 2.0 is not installed, this installation may take much longer to complete (about 20 minutes).                                                                                                    |  |
|                                              | 6. Click <b>Close</b> when the installation is complete.                                                                                                    |  |
|                                              | 7. Remove the CD from the CD-ROM drive.                                                                                                    |  |
| User Configuration files                     | User configuration files are created using the <i>Kodak</i> Scan Station 500<br>User Configuration Organizer. As an Advanced user, you have the<br>option of creating a customized configuration file that fits your unique<br>scanning and destination needs. Once you create a configuration file, it<br>can be saved to your USB drive and taken to the Scan Station which<br>allows one-touch scanning using your personal email address book or<br>network share. |  |
|                                              | NOTE: Depending on how your administrator set up your Scan Station,<br>you may not be able to make changes to the default settings or<br>create your own customized configuration file.                                                                                                    |  |
|                                              |                                                                                                    |  |

### Configuration Organizer window

• Double-click on the Configuration Organizer shortcut. The Configuration Organizer window will be displayed.

| 🖮 Kodak Scan Station Configuration Organizer                                   | - 🗆 🗡 |
|--------------------------------------------------------------------------------|-------|
| Elle Edit Layout User Help                                                     |       |
|                                                                                |       |
| To begin, add a new destination group using "Add Group" within the "Edit" menu | L     |
|                                                                                |       |
|                                                                                |       |
|                                                                                |       |
|                                                                                |       |
|                                                                                |       |
|                                                                                |       |
|                                                                                |       |
|                                                                                |       |
|                                                                                |       |
|                                                                                |       |
|                                                                                |       |
|                                                                                |       |
| Settings 💦 🖡 📄 🚺 💽 🖉 🛤 🗐 👀 🤜                                                   | :     |
| U 🐼 🔰 1                                                                        |       |

Menus

The Configuration Organizer provides the following menus: File, Edit, Layout, User and Help.

**File menu** — the File menu provides these options:

| File | Edit          | Layout | Use | <b>Reset</b> — reverts to the last saved version of the configuration file. |
|------|---------------|--------|-----|-----------------------------------------------------------------------------|
|      | Reset<br>Save | Ctrl+5 |     | Save — saves the changes to the                                             |
|      | Open          | carro  |     | <b>Open</b> — opens an existing configuration file.                         |
|      | E×it          |        |     | <b>Exit</b> — closes the Configuration Organizer.                           |

Edit menu — the Edit menu provides these options:

| Edit | Layout      | User      | Help |   |
|------|-------------|-----------|------|---|
|      | Add Group   |           |      | × |
|      | Rename Gr   | oup       |      |   |
|      | Delete Gro  | qu        |      |   |
|      | Add Item    |           | Ins  |   |
|      | Item Prope  | rties     | F2   |   |
|      | Delete Iten | 1         | Del  |   |
|      | Import E-m  | ail Addre | sses |   |
|      | Search      |           | F3   |   |

Add Group — allows you to add a new task group, email group, fax group, USB drive folder, network folder, or FTP location as a destination type.

NOTE: Adding a printer group or item to a printer group can only be done by the administrator.

**Rename Group** — allows you to rename the selected group.

**Delete Group** — deletes the selected group

and all items within that group.

**Add Item** — allows you to add a new entry to the selected group type (i.e., add an email address to an email group; add another task to a task group, etc.).

Item Properties — allows you to rename the selected item.

**Delete Item** — deletes the selected item.

**Import E-mail Addresses** — allows you to import email addresses from a CSV file (comma-separated value). For more information see the section entitled, "Importing an email address book" later in this chapter.

**Search** — allows you to search your network address book for email addresses.

**Layout menu** — the Layout menu provides these options:

| Lay | out User Help    |            |
|-----|------------------|------------|
|     | Move Group Left  | Ctrl+Left  |
|     | Move Group Right | Ctrl+Right |
| 1   | Move Item Up     | Ctrl+Up    |
| 5   | Move Item Down   | Ctrl+Down  |
|     |                  |            |

**Moves Group Left** — moves the selected group left one position.

**Moves Group Right** — moves the selected group right one position.

**Moves Item Up** — moves the selected item up one position in the list.

**Moves Item Down** — moves the selected item down one position in the list.

The position of groups and items is important because the first group on the left is the default destination type when the configuration file is used at the Scan Station.

**User menu** — the User menu provides these options:

| User | Help                   | Conf           |
|------|------------------------|----------------|
| (    | Configuration Password | Confi<br>allow |
| E    | E-mail Address         | config         |
|      |                        | vou v          |

**Configuration Password** — displays the Configuration Password dialog box which allows you to enter a password for the configuration file. If you use this option, you will be prompted to enter the

password before accessing the information in the file.

**E-mail Address** — displays the E-mail address dialog box which allows you to enter an email address where notification will be sent if an email or fax could not be delivered.

Help menu — the Help menu provides these options:

![](_page_31_Figure_13.jpeg)

**Contents** — provides a list of Help topics associated with the Configuration Organizer.

**Index** — provides an alphanumeric listing of keywords associated with the Configuration Organizer.

**Search** — allows you to search the Help file for a specific topic.

**About** — displays a window containing software copyright and version information.

Toolbar

The toolbar provides quick access to commonly used features. The toolbar is always displayed. You cannot add, delete or move toolbar buttons.

| lcon     | Description                                                  |
|----------|--------------------------------------------------------------|
|          | Saves the configuration file to the USB drive or hard drive. |
| <b>P</b> | Adds a new item to the current group.                        |
|          | Searches for an item.                                        |
|          | Renames the selected item.                                   |
|          | Deletes the selected item.                                   |
|          | Moves the selected item up one position in the list.         |
|          | Moves the selected item down one position in the list.       |

#### Status bar

The Status bar on the bottom of the screen provides the **Settings/ Return** button as well as icons depicting the current scan settings.

| Return | O <sup>#</sup> 🔾 | <b>.</b> II |     | 5 | <b>10</b><br>200 | 3 | ⇔50<br>●90 | 1 | ** |
|--------|------------------|-------------|-----|---|------------------|---|------------|---|----|
| Return | U "U             | D 🛃         | 🔆 🖬 | 2 | 200              | 2 | •90        | 1 | •  |

To change the current settings, select the **Settings** button. The scan settings will be displayed where you can customize these settings for your personal use.

For a description of the scan settings, refer to the section entitled, "Settings screen" in Chapter 2.

#### Creating and modifying configuration files

You can create a new configuration file from system defaults or modify one that already exists on the inserted USB drive, a locally stored backup or a folder on the PC or network.

1. Select **File>Open**. The Open Configuration From dialog box will be displayed.

| Open Configuration From | ×  |
|-------------------------|----|
| USB Drive               |    |
| O Local <u>b</u> ackup  |    |
| O Folder                |    |
|                         |    |
| Browse                  |    |
|                         | -  |
| <u>O</u> pen Cancel     | // |

- 2. Select where you want to open the configuration file from.
- 3. Click Open.
- 4. When the configuration file settings are displayed, add, remove, or rename destination groups and items, as desired. See the next section, "Setting up destination groups" for more information and procedures.
- 5. If desired, select **Settings** and change one or more scan settings. The current scan settings appear at the bottom of the window. Refer to "Settings screen" in Chapter 2 for more information.
- 6. Select **File>Save**. The Save Configuration To dialog box will be displayed.

| Save Configuration To  | ×      |
|------------------------|--------|
| ☑ <u>U</u> SB Drive    |        |
| 🔽 Local <u>b</u> ackup |        |
| Folder                 |        |
|                        |        |
|                        | Browse |
|                        |        |
| Save                   | Cancel |
| <u> </u>               |        |

- Select the location(s) you want to save the updated configuration file to. If necessary, use the **Browse** button to help you locate the folder.
- 8. Click **Save**. The message *The configuration has been saved to all selected locations* will be displayed.
- 9. Click **OK**.

## Setting up destination groups

Adding an email group and addresses

This section provides procedures for setting up your destination groups (i.e., email, USB drive folder, FTP, network folder, fax).

If you want to add an address to an email group that already exists, skip to step 2.

 In the Configuration Organizer window, access the Destination screen and select Edit>Add Group>E-Mail. An Email icon is added to the toolbar on the Configuration Organizer window.

![](_page_34_Figure_5.jpeg)

2. Select the email group you want to add an address(es) to and select **Edit>Add Item**. The Add dialog box will be displayed.

| Add: E-mail Address                                                       | ×      |
|---------------------------------------------------------------------------|--------|
| Description:                                                              | ок     |
| J                                                                         | Cancel |
| Address:                                                                  |        |
| I<br>Enter a complete E-mail address<br>ex. person@serviceprovider.domain |        |
| Add to list alphabetically                                                | //     |

3. Enter the name and address and click **OK**.

NOTES:

- If you do not want the email address placed in alphabetical order, uncheck **Add to list alphabetically**.
- You can also rename items and delete items from a group by using the Edit>Rename Item and Edit>Delete Item menu selections.

The email address will be added to the selected email group and the address will be listed on the Configuration Organizer window.

| 🚔 Kodak Scan Station Configuration Organizer |  |
|----------------------------------------------|--|
| Eile Edit Layout User Help                   |  |
|                                              |  |
|                                              |  |
| E-mail                                       |  |
| George<br>george@gmail.com                   |  |
| joe@gmail.com                                |  |
| Lily<br>lily@gmail.com                       |  |
| Sue sue@gmail.com                            |  |
| Settings 🜔 🇞 🔂 🗐 🕵 📔 🖉 💆 🖘                   |  |

4. Repeat steps 2 and 3 for each email address you want to add to an email group.

#### Renaming an email group

By default, when you add an email group, the group is named **E-mail**.

- 1. Access the Destination screen and select the email group that you want to rename.
- 2. Select **Edit>Rename Group**. The Rename Group dialog box will be displayed.

| Rename Group      |        |
|-------------------|--------|
| Description:      | ОК     |
| Binnig Department | Cancel |

3. Make the desired change in the *Description* field and click **OK**. The new group name will be displayed on the main Configuration Organizer window.

**Deleting an email group** When you delete an email group, all email addresses within the email group will also be deleted.

- 1. Access the Destination screen and select the email group you want to delete.
- 2. Select **Edit>Delete Group**. The following message will be displayed:

| Kodak So | an Station Configuration Organizer                                                                                                |
|----------|----------------------------------------------------------------------------------------------------|
| ?        | This will remove all the configuration information for group: Production Department<br>Are you sure you want to delete the group? |
|          | Yes No                                                                                                    |

3. Click **Yes** to delete the email group.

### Importing an email address book

CSV files are data files that represent database information. Each row contains data values that are separated by a comma. Each comma found on a line of text represents a column of data from the original database. The example below shows typical data exported from Microsoft's Outlook Express.

- NOTE: The first row may contain the data column header information and **not** actual data.
- First Row First Name,Last Name,E-mail Address
  Smith,John,johnsmith@rochester.rr.com
  Tom,Brown,Tombrown123@yahoo.com
  William,Doe,wdoe@msn.com

Outlook Express allows you to export your email address book to a comma-separated file. When you export your email address book, you can select which data columns you want to export.

NOTE: Other mail programs may not allow you to select which data columns to export.

It is recommended that you only export the first name, last name, and email address. Once the file is exported, it can be imported into the Configuration Organizer.

To import your email address book:

- 1. Select the email group where you want to import your email address book.
- 2. Select Edit>Import Email Addresses. The Import E-mail Addresses dialog box will be displayed.

| Import E-mail Addre: | sses      |                | ×      |
|----------------------|-----------|----------------|--------|
| File:                |           |                |        |
| C:\yahoo.csv         |           |                |        |
|                      |           |                | Browse |
| File Column Locati   | ions      |                |        |
| Skip first row       | of data   |                |        |
| First Name:          |           |                | 1 🗮    |
| Last Name:           |           |                | 2      |
| E-mail Address       |           |                | 3      |
| Import Preview:      | First Row |                |        |
| First Last Colum     | ins:      | Address Column | :      |
|                      | Import    | Cancel         |        |

3. Enter the file name in the *File* field that contains the email addresses you want to import. If necessary, use the **Browse** button to help locate the file.

- 4. Many email client applications automatically export the column headings as the first row of data. If you do not want to export the column headings as the first row, check **Skip first row of data**.
  - NOTE: Some email applications also export the data with additional quote characters surrounding the data. The quote characters will be removed while importing data.
- 5. Enter the column numbers where the **First Name**, **Last Name** and **Email Address** appear in the CSV file.

After selecting a CSV file and selecting column locations, a preview will be displayed showing the results of the file Column Location selections. If the column selections are changed, the preview will reflect these changes.

For example, if the three *File Column Location* values are 1, 2, and 3 the preview would display the following:

| First Name Last Name | Email Address |
|----------------------|---------------|
|                      |               |

The First Name and Last Name are combined to form the email address display name. The Email Address is used to create the email address.

If all three File Column Location values were set to 1, then the preview would look like this:

|--|

6. Click **Import**. The email addresses will be added to the selected Email group.

Setting up a USB drive password

You may want to set up a password that will prevent unauthorized access to your configuration file. When a password is assigned, the Scan Station or Configuration Organizer will display the keyboard prompting for the password before accessing the information.

1. Select **User>Configuration Password**. The Configuration Password dialog box will be displayed.

| Configuration Password | ×  |
|------------------------|----|
| New password:          |    |
| Confirm new password:  |    |
| OK Cancel              | // |

- 2. Enter a password.
- 3. Re-enter the password and click **OK**.
  - NOTE: If the passwords do not match, a message will be displayed and the Configuration Password dialog box will be redisplayed.

# Testing your configuration file

Once you have created the configuration file, added any destinations you want, selected your preferred scan settings and set up an optional password, save and test the file.

- 1. Insert a USB drive into the USB port on your PC.
- 2. Select **File>Save.** The Save Configuration To dialog box will be displayed.

| Save | Configuration To     | ×   |
|------|----------------------|-----|
| V    | USB Drive            |     |
| ◄    | Local <u>b</u> ackup |     |
|      | Folder               |     |
|      |                      | 1   |
|      | Browse               | 1   |
|      |                      | 1   |
|      | Save Cancel          |     |
|      |                      | /// |

- 3. Select the location(s) where you want to save the configuration file. If necessary, use the **Browse** button to help you locate a folder.
- 4. Click Save.
- 5. When finished, exit the Configuration Organizer and remove your USB drive from the PC.
- Test your USB drive by inserting it into the USB port on the Scan Station. When the Scan Station recognizes a valid configuration file, it will display new icons for your custom destination settings.

NOTES:

- You can also verify any custom scan settings by selecting the **Settings** button.
- If this is the first time your USB drive is used on a Scan Station, you may see the application screen flash up to three times while the USB driver is configured for your USB drive.

### 4 Troubleshooting

| Contents        | Problem solving                                                                                                    |
|-----------------|----------------------------------------------------------------------------------------------------|
| Problem solving | Occasionally you may encounter a situation with your Scan Station<br>where it may not function properly. Use the chart below as a guide to<br>check possible solutions to help you resolve the situation before calling<br>Technical Support. |

| Problem                           | Possible Solution                                                                                                    |
|-----------------------------------|----------------------------------------------------------------------------------------------------|
| Documents are jamming or multiple | Make sure that:                                                                                                    |
| documents are feeding             | <ul> <li>the side guides are adjusted for the width of the documents you are<br/>scanning.</li> </ul>                                                                                                    |
|                                   | <ul> <li>the output tray is adjusted for the length of the documents you are<br/>scanning.</li> </ul>                                                                                                    |
|                                   | <ul> <li>all documents meet the specifications for size and weight:<br/>Maximum document size: 215 x 863 mm (8.5 x 34 in.) - may be<br/>restricted at certain resolutions</li> </ul>                                                                                                    |
|                                   | Minimum document size: 50 x 63.5 mm (2 x 2.5 in.)<br>Multiple-sheet feeding: 75 x 125 mm (3 x 5 in.)                                                                                                    |
|                                   | <b>Paper weight:</b> 413 g/m <sup>2</sup> (110 lb.) paper and ID cards up to 1.25 mm (0.05 in.) thick                                                                                                    |
|                                   | <ul> <li>the Scan Station and tires are clean.</li> <li>the spring on the pre-separation module is adjusted to the proper tension. See the procedures in Chapter 7, <i>Maintenance</i> in the <i>Administrator's Guide</i>.</li> <li>the feed module and separation module is installed properly and securely in place. See the procedures in Chapter 7, <i>Maintenance</i> in the securely in place.</li> </ul> |
|                                   | Administrator's Guide.                                                                                                    |
|                                   | To remove a document jam:                                                                                                    |
|                                   | • Open the Scan Station cover.<br>IMPORTANT: Be sure the output tray panel is open before opening the cover.                                                                                                    |
|                                   | <ul> <li>Remove any jammed document(s) from inside the Scan Station.</li> <li>Close the Scan Station cover and resume scanning.</li> </ul>                                                                                                    |

| Problem                                            | Possible Solution                                                                                                    |
|----------------------------------------------------|----------------------------------------------------------------------------------------------------|
| Scan Station will not scan/feed<br>documents       | <ul> <li>Make sure that:</li> <li>the power cord is plugged securely into the back of Scan Station and the wall outlet.</li> <li>the power switch is on.</li> <li>the wall outlet is not defective (call a licensed electrician).</li> <li>document(s) is making contact with the feed rollers.</li> </ul> |
| No images are being displayed                      | If you are scanning one-sided documents, be sure the side you want to<br>scan is facing the input tray (not facing you). For more information, see<br>the section entitled, "Getting your documents ready to scan" in Chapter<br>2.                                                                        |
| Roller marks appear on the document after scanning | Clean the rollers. See the procedures in Chapter 7, <i>Maintenance</i> in the <i>Administrator's Guide</i> .                                                                                                    |
| Images have black background bleed-<br>through     | When scanning translucent documents, black bleed-through may be displayed on the image. To minimize this, adjust the Contrast value on the Black and White Adjustments screen.                                                                                                    |
| Unsuccessful fax delivery                          | <ul> <li>Verify that your return email address is configured correctly.</li> <li>Be sure the fax number that you are sending to is correct. Once the fax number is verified, try again. If errors persist, contact your administrator.</li> </ul>                                                          |

# Power button indicators

The power button acts as an indicator light in addition to powering up the Scan Station. Use this chart to help determine the status of the Scan Station.

| Indicator        | Problem                                                                          | Remedy                                                                                                |
|------------------|----------------------------------------------------------------------------------|----------------------------------------------------------------------------------------------------|
| Constant<br>blue | Scan Station is ready                                                            |                                                                                                    |
| Flashing<br>blue | Scan Station is busy                                                             | Wait until the indicator stops flashing and the Scan Station is ready.                                |
| Flashing<br>red  | Error indication, such<br>as the cover is open or<br>there is a document<br>jam. | Correct the error; i.e., close the Scan<br>Station cover or remove the document<br>jam, and continue. |
| Constant<br>red  | Scan Station failure                                                             | Turn the Scan Station off, then on again. If the error persists, call Service.                        |

![](_page_42_Picture_0.jpeg)

Eastman Kodak Company 343 State Street Rochester, NY 14650 U.S.A. © Kodak, 2009. All rights reserved. TM: Kodak

| Problem                                            | Possible Solution                                                                                                    |
|----------------------------------------------------|----------------------------------------------------------------------------------------------------|
| Scan Station will not scan/feed<br>documents       | <ul> <li>Make sure that:</li> <li>the power cord is plugged securely into the back of Scan Station and the wall outlet.</li> <li>the power switch is on.</li> <li>the wall outlet is not defective (call a licensed electrician).</li> <li>document(s) is making contact with the feed rollers.</li> </ul> |
| No images are being displayed                      | If you are scanning one-sided documents, be sure the side you want to scan is facing the input tray (not facing you). For more information, see the section entitled, "Getting your documents ready to scan" in Chapter 2.                                                                                 |
| Roller marks appear on the document after scanning | Clean the rollers. See the procedures in Chapter 7, <i>Maintenance</i> in the <i>Administrator's Guide</i> .                                                                                                    |
| Images have black background bleed-<br>through     | When scanning translucent documents, black bleed-through may be displayed on the image. To minimize this, adjust the Contrast value on the Black and White Adjustments screen.                                                                                                    |
| Unsuccessful fax delivery                          | <ul> <li>Verify that your return email address is configured correctly.</li> <li>Be sure the fax number that you are sending to is correct. Once the fax number is verified, try again. If errors persist, contact your administrator.</li> </ul>                                                          |

# Power button indicators

The power button acts as an indicator light in addition to powering up the Scan Station. Use this chart to help determine the status of the Scan Station.

| Indicator        | Problem                                                                          | Remedy                                                                                                |
|------------------|----------------------------------------------------------------------------------|----------------------------------------------------------------------------------------------------|
| Constant<br>blue | Scan Station is ready                                                            |                                                                                                    |
| Flashing<br>blue | Scan Station is busy                                                             | Wait until the indicator stops flashing and the Scan Station is ready.                                |
| Flashing<br>red  | Error indication, such<br>as the cover is open or<br>there is a document<br>jam. | Correct the error; i.e., close the Scan<br>Station cover or remove the document<br>jam, and continue. |
| Constant<br>red  | Scan Station failure                                                             | Turn the Scan Station off, then on again. If the error persists, call Service.                        |